# 신경주 반도유보라 아이비파크 (B5블릭) "중도금대출 신경"안내

고객님의 가정에 항상 건강과 행복이 가득하시길 기원합니다. 귀하께서 계약하신 「신경주 반도유보라 아이비파크(B5블럭)」와 관련하여 중도금대출 절차를 아래와 같이 안내드리오니 참고하시기 바랍니다.

아 래

#### ■ 중도금대출 신청 일정안내

| í. |                         |                             | _ |  |  |  |  |
|----|-------------------------|-----------------------------|---|--|--|--|--|
|    | 대출접수기간 2023년 11월 1일 (수) |                             |   |  |  |  |  |
|    | 접수운영시간                  | 간 09:00~16:30 (점심시간 12~13시) |   |  |  |  |  |
|    | 자 서 장 소                 | 경상북도 포항시 북구 불종로37 수협은행 포항지점 |   |  |  |  |  |

# ■ 중도금대출 취급지점 [수협]

| 해당 동       | 담당지점  | 담당자    | 전화번호         |
|------------|-------|--------|--------------|
| 201동, 202동 | 대림동지점 | 황준호 대리 | 02-848-0277  |
| 203동, 204동 | 포항지점  | 박성희 대리 | 054-247-2185 |

※ 신청 서류 및 대출상담 : 홈페이지(http://gj-ubora.co.kr), 첨부된 중도금 대출안내문 참고

### ■ 방문사전예약 방법 [전화예약]

| 예약 접수기간 | 2023년 10월 24일 (화) ~ 2023년 10월 27일 (금) |
|---------|---------------------------------------|
| 예약 접수시간 | 10 : 00 ~ 17 : 00 (점심시간 12 ~ 13시)     |
| 예약 전화번호 | 1800 - 3430 (신경주 반도유보라 견본주택)          |

## ■ 유의사항

- 1. 중도금대출 미신청 세대는 약정일자(2023.11.17)에 분양대금계좌로 직접 납부하시면 됩니다. 약정일 이후 중도금 미납시 연체료가 발생되오니 유의하시기 바랍니다.
- 2. 사전 예약을 하시더라도 고객 대기시간이 길어져 불편한 상황이 발생할 수 있는 점 미리 양해 부탁드립니다.
- 3. 자서방문 전 반드시 비대면 계좌개설 및 집단대출 사전동의서 제출하시어 방문 부탁드립니다.

# 주식회사 반도건설 [적인생략]

|                                   | 중도금대출 자서기간 및 자서장소 안내         |  |  |  |
|-----------------------------------|------------------------------|--|--|--|
| 대출접수기간 2023년 11월 1일(수)            |                              |  |  |  |
| 접수운영시간 09:00 ~ 16:30 (중식 12시~13시) |                              |  |  |  |
| 자 서 장 소                           | 경상북도 포항시 북구 불종로 37 수협은행 포항지점 |  |  |  |

# ◆ 준비 서류 [ 공통서류 및 소득서류 모두 준비하셔야 합니다 ]

※ 계약자 본인방문 필수, 공동명의일 경우 공동명의인 모두방문 (공동명의인은 공통준비서류 각각 준비)
 ※ 모든 서류는 최근 1개월 이내 발급분

단, 국세(8번), 지방세(9번) 납세증명서 유효기일은 2023년 11월 17일 이후여야 합니다. 유효기일은 증명서에 기재됩니다.

\* 성명 및 주민등록번호(13자리) 모두 표시되도록 발급

| 구 | 분                             | 서류명         |                                                                            | 발급 시 주의사항 (공동명의자도 동일)                                                                     |                         |  |  |  |  |  |
|---|-------------------------------|-------------|----------------------------------------------------------------------------|-------------------------------------------------------------------------------------------|-------------------------|--|--|--|--|--|
| 고 | 1                             | 인감증명서, 인감도장 |                                                                            | ※ 인감증명서 본인 발급분<br>※ 스마트폰 ( 고도이즈서 또는 그은이즈서 피아)                                             |                         |  |  |  |  |  |
| σ |                               |             | 스마트는                                                                       | ※ 스마드는 ( 중승진중지 또는 금융진중지 절보)                                                               |                         |  |  |  |  |  |
| F | 4 분양계약지 원본                    |             | 朽 원몬                                                                       | ※ 분양계약서 사본 1부 지잠, 계약금 납입(10%) 영수증                                                         |                         |  |  |  |  |  |
| 동 | 3                             | 신           | 분증                                                                         | ※ 주민등록증 또는 운전면허증. 단, 여권 등 기타신분증은 불인정                                                      |                         |  |  |  |  |  |
| 준 | 4                             | 건강보험자격득실확인서 |                                                                            | ※ 국민건강보험공단 홈페이지 출력 또는 1577-1000 전화 후 팩스 요청                                                |                         |  |  |  |  |  |
|   | 5                             | 주민등         | 록등본                                                                        | ※ 세대원 <sup>주1)</sup> <u>주민등록번호 전부표시</u> 및 가족관계 포함<br>※ 배으자안 별도세대 구성시에는 배으자의 즈미드로드보 츠가 제추  |                         |  |  |  |  |  |
| 0 | 6                             | 주민등         | 록초본                                                                        | ※ 등본상 세대원 전원 주민등록초본(미성년자 포함) - 주민등록번호 전부표기<br>※ 배우자 분리세대일경우에는 배우자 등본상의 세대원(배우자포함) 초본 추가제출 |                         |  |  |  |  |  |
| 서 | 7                             | 가족관계증       | 5명서(상세)                                                                    | ※ 대출신청인 기준으로 상세발급, 주                                                                      | 민등록번호 전부표시              |  |  |  |  |  |
| 2 | 8                             | 8 국세납세증명서   |                                                                            | ※ 발급시 증명서에 표시된 유효기간이 2023년 11월 17일 이후일 것                                                  |                         |  |  |  |  |  |
| π | 9                             | 지방세닙        | 세증명서                                                                       | (2023년 10월 18일 이후 발급 필요 / 서류상에 유효기간 기재됨)                                                  |                         |  |  |  |  |  |
|   |                               |             | 재직증명서                                                                      | + 근로소득원천징수영수증 <u>최근 2</u> 2                                                               | 개년도                     |  |  |  |  |  |
|   | 급여소득자                         |             | 단기재직자는 재직증명서 및 급여명세서(회사직인 날인 필수) 최근 1개월분 이상                                |                                                                                           |                         |  |  |  |  |  |
| 소 |                               |             | + 급여입금통장 입금내역 사본                                                           |                                                                                           |                         |  |  |  |  |  |
|   | 사업소득자<br>(개인사업자)              |             | 사업자등록증(사본)+소득금액증명원(사업소득원천징수영수증) 최근 2개년도                                    |                                                                                           |                         |  |  |  |  |  |
| 득 |                               |             | ····································                                       |                                                                                           |                         |  |  |  |  |  |
|   | 프리랜서 위촉계약서                    |             |                                                                            | 등 + 소득금액증명원 <u>최근 2개년도</u>                                                                |                         |  |  |  |  |  |
| 확 | (보험모집인등) ☞ 단기근·               |             | ☞ 단기근무                                                                     | -자는 사업소득원천징수영수증(연말정산용) 제출 가능                                                              |                         |  |  |  |  |  |
| _ | 연금소득자                         |             | 연금승서(연금수급권자확인서 능) + 연금수급자료 죄근 2개년도(통상거래내역확인서) ☞ 국민연금, 공무원연금, 사학연금 등 연금수급권자 |                                                                                           |                         |  |  |  |  |  |
| 인 | 사실                            |             |                                                                            | 기타소득자는 반드시 사실증명서                                                                          | 를 제출해야 합니다.             |  |  |  |  |  |
|   | 기타소득자<br>(사실증명원<br>+<br>증빙서류) |             | 증명원<br>(★피스★)                                                              | 홈텍스(민원증명→사실증명신청→사실증명발급)또는 주민센터, 세무서 발급 가능                                                 |                         |  |  |  |  |  |
| 서 |                               |             |                                                                            | 가가장기요양보험료난브화이서                                                                            | 을 세울함에 이내의 구기자ㅠ을 세울에야함  |  |  |  |  |  |
|   |                               |             | 관련                                                                         | (최근 3개월)                                                                                  | 건강보험 지역세대주만 인정          |  |  |  |  |  |
| 류 |                               |             | 증빙서류<br>(해당                                                                | (국민)연금산정용 가입내역 확인서                                                                        | 국민연금 납부자만 인정            |  |  |  |  |  |
|   |                               |             | 서류제출)                                                                      | 직전년도 신용카드                                                                                 | 국세청(홈텍스)발행분             |  |  |  |  |  |
|   |                               |             |                                                                            | 연말성산용 확인서(1상짜리)                                                                           | 소득공세용 신용카느 사용내역서(카드사발급) |  |  |  |  |  |

# 중도금 대출 비대면과정안내

● 준비물 ▶필수사항◀

| ◈ 법이 많이 소마트표 | ② 본인 명의 공동인증서 | ③ 대출신청점의    |  |  |
|--------------|---------------|-------------|--|--|
| ① 논한 경의 드바드폰 | 또는 금융인증서      | 본인 명의 입출금계좌 |  |  |

※공동계약자인 경우 위 목록 중 ③번을 제외하고 동일합니다.

### ※수협은행 뱅킹앱 설치방법※

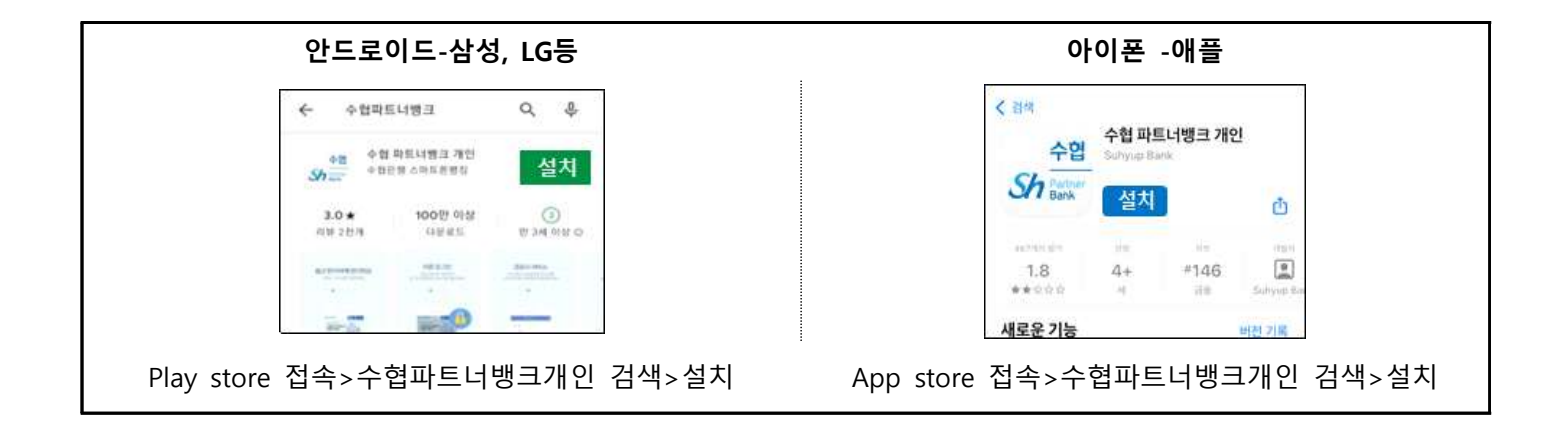

# ❷ 중도금대출 전체 진행단계

| 1단계      | 2단계              |   | 3단계            |   | 4단계   |   | 5단계  |
|----------|------------------|---|----------------|---|-------|---|------|
| 비대면 계좌개설 | 집단대출<br>사전동의서 제출 | ► | 현장자서<br>및 서류제출 | ► | 비대면약정 | ► | 대출실행 |

- 모든 과정은 비대면으로 진행됩니다. (위 일정표를 참고하여 순서에 따라 진행해주세요)

- 대출실행일에 중도금대출이 실행되며 대출이 불가한 경우, 영업점에서 개별 연락드릴 예정입니다.

# ④ 진행단계별 세부방법 안내

#### ※진행 중 문의사항 발생 시 ☎1588-1515 연결 후 0번→3번

1단계-비대면 계좌개설

[주의] 7.영업점 선택 시 본인 대출배정영업점(독도지점X)으로 선택

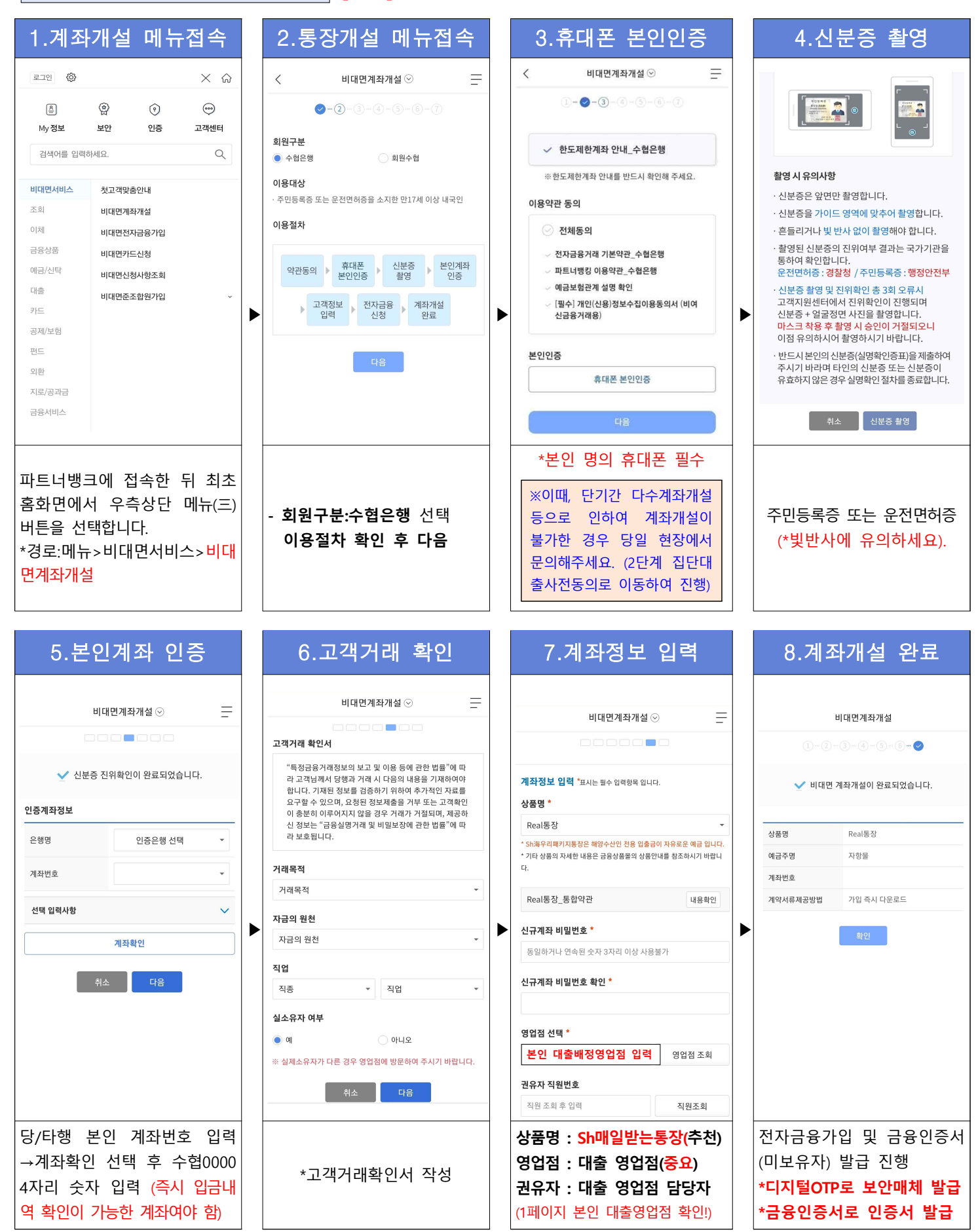

# (미가입자인 경우) 전자금융 가입 -디지털otp 및 금융인증서 발급

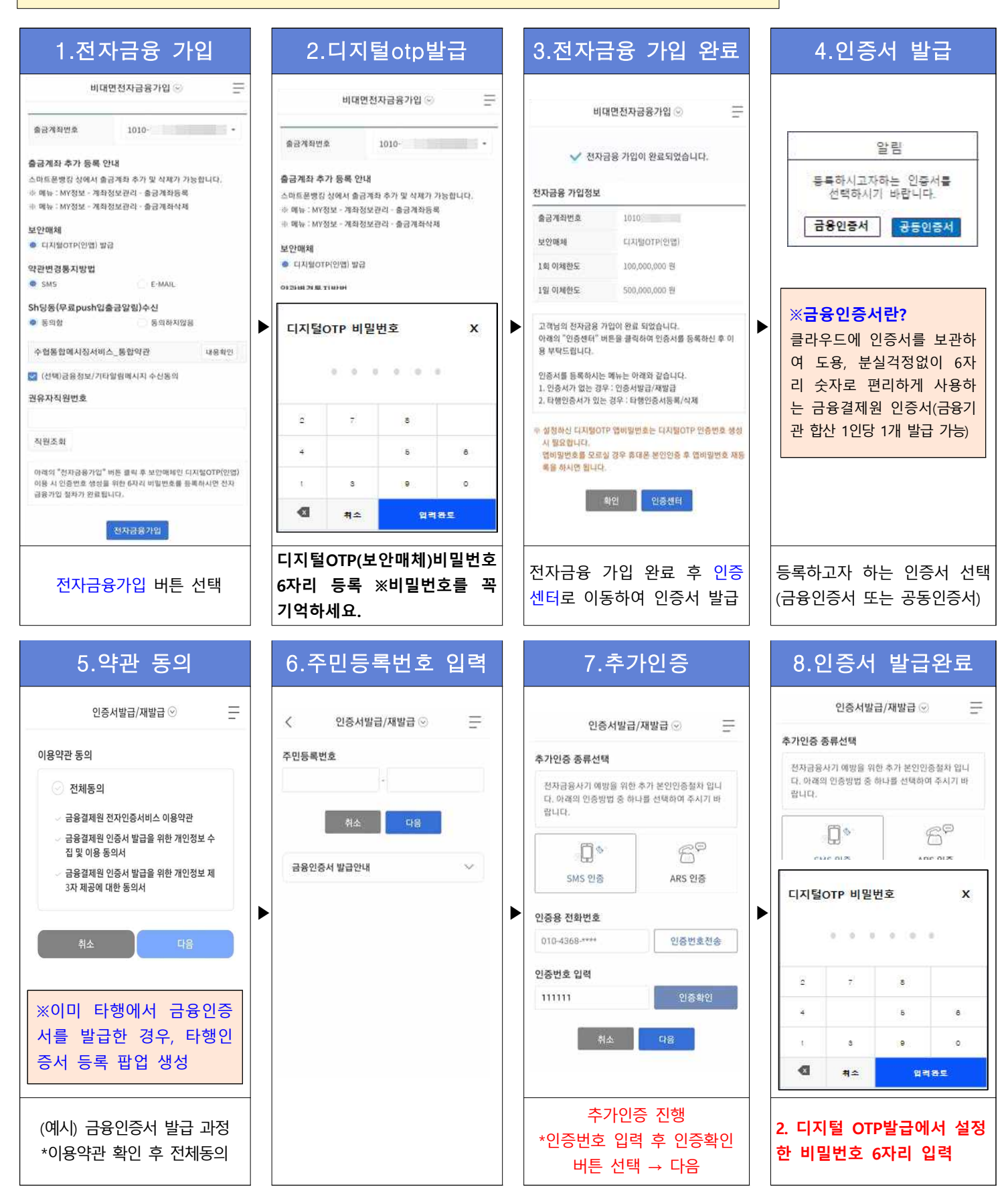

# 2단계-집단대출 사전동의서 제출

# ※진행 중 문의사항 발생 시 ☎1588-1515 연결 후 0번→8번

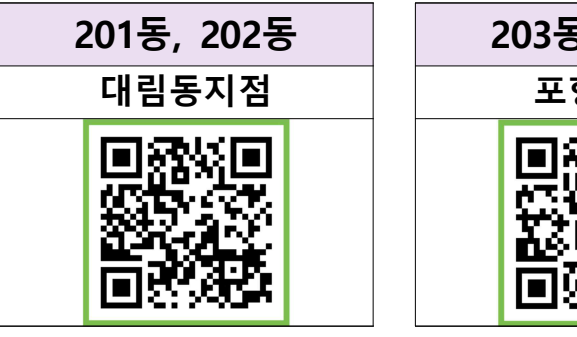

# 203동, 204동 포항지점

# ▲ 위 영업점 QR코드를 스캔하면 사전동의서제출 메뉴로 바로 이동합니다.

| 1.휴대폰 본인인증                                                         | 2.사업장 선택 3.추가정보 입력                                                                                                    | 4.약관 동의                                                                  |
|--------------------------------------------------------------------|----------------------------------------------------------------------------------------------------|--------------------------------------------------------------------------|
| < 집단대출 사전동의서 제출 ⊙                                                  | < 집단대출 사전동의서 제출 ⊙ 추가정보                                                                                                    | < 집단대출 사전동의서 제출 💬 📃                                                      |
|                                                                    | 취급 여왕점 포                                                                                                    | inite factory                                                            |
| 🕮, 집단대출 사전동의서 제출 안내 🛛 🗸                                            | · 영업점 등에서 안내 받은 집단대출관리번호 또는 사업장을 확 공동명의 💿 아니오 💿 예                                                                                            | · 필수 약관 내용 확인 및 동의를 하지 않으시면 이후 던게로 진행<br>할 수 없습니다.                       |
| 🔍 제출 절차 🗸                                                          | 인해주세요. 접수구분 <ul> <li>대출신청인</li> <li>공동계약자</li> </ul>                                                                                         | 🔄 전체동의                                                                   |
| 🔁 유의사항                                                             | 사업장명 집단대출관리번호 ※대출신청인과 공동계약자는 제출 서류가 다릅니다. 바르계 체<br>크해주세요.                                                                                    | [월수] 대충상담 및 신청서(가게용, 개인                                                  |
| 준비물 공동인증서 안내                                                       | 이전 다음                                                                                                    | ·····································                                    |
|                                                                    | <u>조</u> 회                                                                                                    | 의서(여신금융거래실정용) 내용확인                                                       |
| 4000 GLD                                                           | 조회결과(1) * <u>취급영업점</u> :대출신청점                                                                                                    | · [평수]개인(신용)정보 조회 동의서 내용확인                                               |
| 휴대폰 인증서                                                            | 관리번호 0065 * <u>공동명의</u> :공동명의인경우 "예"                                                                                                    | · (접단주택자금대출) 내용확인                                                        |
| 대출신청점의 입출금 계좌를 가지고 계십니까?<br><ul> <li>예, 가지고 있습니다.</li> </ul>       | 색업장명 <sup>러원3</sup> * <u>접수구분</u> :본인이 공동계약자                                                                                                 | [선택] 개인(신용)정보 수집,이용동의서(상품서비스얀<br>(비료)                                    |
| ○ 아니오, 가지고 있지 않습니다.                                                | 사업장 주소 예산 2 인 경우"공동계약자" 선택                                                                                                    | 내중)<br>개이(시요)처님.스지 이유 도이서는 오아도이서이며 저렴                                    |
| 본인인증방법 선택                                                          | 5록일 2022-02-18<br>····································                                                                                       | 동의서를 안내 받으실 수 있습니다. 요청하시겠습니까?                                            |
| · 카카오페이 인용                                                         | ※ 등중세력시간 경구, 등중                                                                                                    | ୍ର ଖା ୍ର ୦୦୮.୮୫<br>                                                      |
| 님, 휴대폰 본인인영                                                        | 명과 과리버호가 자동 세팅 당 메뉴 전속하여 공동명이                                                                                                    | 신사의 신중매체를 동안 성고장 정도의 구신을 움직하시겠<br>습니까?<br>~ 미광편 함은 도이하셔야 아빠트 도에 참여하신수 있수 |
| 다음                                                                 | -예/접수구분-공동계약자.선                                                                                                    |                                                                          |
| -비대면계좌개설이 어려운 경우                                                   | *'조회' 선택 후 본인 사업장이 택하여 진행                                                                                                    | *피스도이 미 서태도이 눼그                                                          |
| →"아니오, 가지고 있습니다"                                                   | 맞는지 확인                                                                                                    | · · · · · · · · · · · · · · · · · · ·                                    |
| 5 고객정보 입력                                                          | 6 대축시청정보 인렬 7 대축시청정보 인렬                                                                                                    | 8 내용확인/전자서명                                                              |
|                                                                    |                                                                                                    |                                                                          |
|                                                                    | 직장정보 도/승스 미 대충사업그에 도/승스 미                                                                                                    |                                                                          |
| - 수현 고객 등록 위하 분인인증 절차가 와로되었습니다.                                    | 직업직위* 직업직위조회 동 호                                                                                                    | A1933                                                                    |
| 대출 신청을 위한 기본 정보이므로, 정확하게 입력하셔야<br>합니다. 주소, 휴대폰 불일치 시 대출이 제한될 수 있습니 | 대분류 원                                                                                                    | 용/호수         대충신청금액           101동 501호         300.000.000원             |
|                                                                    |                                                                                                    | <b>취급영업청</b> 의정부금윤센터                                                     |
| 이름*                                                                | 오도류         ※ 동/호수는 숫자/영문자/한글 공백없이 입력해주세요.           세분류         또 2은 사업장 내 다른 동/호수로 통 사례 등 전화하는 경우, 해당 동/호수를 모두 당력해주세요. (해당 370까지 만역 가능럽다.) | 공동영의 아니오                                                                 |
| 중가늘                                                                | 직위                                                                                                    | 동의 사항                                                                    |
| 영문이름"<br>chungoadol                                                |                                                                                                    | 개인(신용)정보 조회 동의 동의                                                        |
| 생년월일*                                                              |                                                                                                    | 개간(신용)정보 우입이용 제정 동의사 통의<br>(여신금용거래실정용)                                   |
| 1982-                                                              | (외대 3개까지 구가 가능)                                                                                                    | 개인(신용)정보 수집이용 제공 동의서<br>(집단주택자금대출) 동의                                    |
| 휴대폰번호*                                                             |                                                                                                    | 개인(신용)정보 수집,이용동의서(상품<br>서비스인내동) (매체: 문자, 이미                              |
| 010-                                                               | 농/호수 및 내출신청금액         동/호수 추가         ※애딩 넌게근 내굴검사들 위안           동         호         시저다게리 도/농스/디바츠그애으                                       | 일 , 전화 , DM )<br>한 위 신청 내용으로 서류 제출입니다. 최종 확인 후 [전자사명]버                   |
| 본안인증이 완료되었습니다                                                      | 원 · · · · · · · · · · · · · · · · · · ·                                                                                                    | 흔을 누르시면 전자서명이 진행됩니다.                                                     |
| 수협은행 고객정보에 등록된                                                     | 양계약서 등 실제 서류에 근거                                                                                                    | 수정 전자서명                                                                  |
| 휴대폰번호와 일치해야만 진                                                     | *직업직위 조회 선택하여    <mark>하여 진행됩니다.</mark>                                                                                                    | *보유중인 인증서(택1)하여 전                                                        |
| 행 가능합니다.                                                           | 직업직위 입력                                                                                                    | 자서명시 최종 제출 완료                                                            |